## Sindit.lu Tutorials

## Episode 5: Quick Sets – How to search within pre-defined groups of databases / content?

In this episode we will show you an alternative way to find suiting information on a large base of content.

Once **connected**, you will see that the QuickSets, at the bottom of the main page, are available for use. QuickSets are simply a group of databases that we have set-up to make it easier for you to search the key products available in the portal with one request.

| uickSearch                        |                                                                                                    |  |
|-----------------------------------|----------------------------------------------------------------------------------------------------|--|
| are searching in a pre-defined se | et of databases. Click on the set name to see its content. Enter a search term and click the 'Go' button. |  |
| All Fields                        | And •                                                                                                    |  |
| uickSets<br>Primo Central         | © <u>e-journals</u><br>Search the e-journals                                                              |  |
| bibnet.lu catalogues              |                                                                                                    |  |
|                                   |                                                                                                    |  |

To see what is included in a QuickSet, click on its name (for example: e-journals).

| (i)<br>(i)<br>(i)<br>(i) |
|--------------------------|
| (i)<br>(i)<br>(i)        |
| (i)<br>(i)<br>(i)        |
| (i)<br>(i)               |
| í                        |
|                          |
| í                        |
| í                        |
| í                        |
| í                        |
| í                        |
| í                        |
| í                        |
| í                        |
| í                        |
| í                        |
|                          |

Close this window by clicking on the "Back to QuickSearch" link.

Now, to search within this list of e-journal databases, choose e-journals from within the QuickSets area (it is selected by default), enter your search criteria and click on the "Go" button.

It is important to note that only the first 30 results from each database are returned using this type of search. The results are then combined to provide the final results list which is sorted based on relevance to your search terms.

The system will show you the search in progress:

| JuickSearch                                   |               |         |                |  |
|-----------------------------------------------|---------------|---------|----------------|--|
| earch for "parkinsons disease" in "e-journals | s"            |         |                |  |
|                                               |               | View re | trieved Cancel |  |
| atabase Name                                  | Status        | Found   | Retrieved      |  |
| cademic Search Premier(EBSCO)                 | DONE          | 274     | 30             |  |
| CM Digital Library                            | DONE          | 317     | 30             |  |
| usiness Source Premier(EBSCO)                 | DONE          | 3       | 3              |  |
| igiZeitschriften                              | DONE          | 0       |                |  |
| irectory of Open Access Journals              | DONE          | 11      | 11             |  |
| EE Xplore                                     | DONE          | 855     | 30             |  |
| xford University Press Journals Collection    | SEARCHING     |         |                |  |
| rimo Central (Ex Libris)                      | DONE          | 111828  | 30             |  |
| ROLA - American Physical Society              | DONE          | 0       |                |  |
| AGE Journals Online                           | SEARCHING     |         |                |  |
| cienceDirect (Elsevier)                       | DONE          | 2110    | 30             |  |
| pringerLink (MetaPress)                       | General Error |         |                |  |
| /iley Online Library                          | DONE          | 919     | 30             |  |
|                                               |               | Back    | to QuickSearch |  |

And then, the results will be displayed:

| )            |                    | nsortium luxembo                |                                                                                                    |      |                                                                                 |                           |                                                                                                    |
|--------------|--------------------|---------------------------------|----------------------------------------------------------------------------------------------------|------|---------------------------------------------------------------------------------|---------------------------|----------------------------------------------------------------------------------------------------|
| uicl<br>earc | kSearch<br>ch Resi | Find Datab                      | ase Find e-Journal MetaSearch My Space                                                                                                    |      |                                                                                 |                           | s                                                                                                    |
| Qu           | lickS              | Search                          | Results                                                                                                    |      |                                                                                 |                           |                                                                                                    |
| arc          | h for "p           | arkinsons di                    | sease" in "e-journals" found 119058 results                                                                                                    |      |                                                                                 | Summary                   |                                                                                                    |
| esı          | ults List          | Brief View F                    | ull View                                                                                                    |      | Sort                                                                            | by: Rank                  |                                                                                                    |
| 10           | of 253             | records retriev                 | ved (retrieve more) MetaSearch                                                                                                    |      | << <previo< td=""><td>us <u>Next&gt;</u> &gt;&gt;</td><td>Topics</td></previo<> | us <u>Next&gt;</u> >>     | Topics                                                                                                    |
| 0.           | Rank               | Author                          | Title Abnormal bidirectional plasticity-like effects in Parkinsons disease disease was diagnosed based on LIK Parkinsons                                                                                                    | Year | Database                                                                        | Action                    | Gene (26) <u>Abstract</u> (17) <u>Rating Scale</u> (16)                                                                                                    |
| 1            | -                  | Ying-Zu<br>Huang                | Disease Society Brain Bank clinicalreticulata of<br>patients with Parkinsons disease undergoing surgery for<br>deepsubstantia nigra pars reticulata of Parkinsons<br>disease patients                                                                                                    | 2011 | Oxford University Press Journals Collect                                        | 🗐 🖲 findit.lu             |                                                                                                    |
| 2            | _                  | Spuch,<br>Carlos                | Advances in the Treatment of Neurodegenerative<br>Disorders Employing Nanoparticles.<br>Nanoparticles could potentially revolutionise treatment<br>for neurodegenerative diseases such as Alzheimer's<br>disease (AD), Parkinson's disease (PD) and strokes.<br>Nanotechnologies hold great promise in brain therapy as<br>they protect the                       | 2012 | Academic Search Premier(EBSCO)                                                  | 😭 🛛 findit.lu             | Dates<br><sup>2</sup> 2013.(7)<br><sup>2</sup> 2012.(83)<br><sup>2</sup> 2011.(51)<br><sup>2</sup> 2010.(34)<br><sup>2</sup> 2009.(9)<br><sup>2</sup> 2009.(9)                      |
|              | _                  | John V.<br>Hindle               | Ageing, neurodegeneration and Parkinsons disease<br>factor for the development and progression of<br>Parkinsons disease (PD). Ageing affects many cellular<br>processesis one of the best examples of an<br>age-related disease; ageing Parkinsons<br>disease neurodegenerative disease Lewy                                                                      | 2010 | Oxford University Press Journals Collect                                        | 💓 🖲 findit.lu             | <pre></pre>                                                                                                    |
| 1            | -                  | Yaping Chu                      | Alterations in axonal transport molor proteins in sporadic<br>and experimental Parkinsons disease<br>needs to be investigated in the Parkinsons disease<br>brain. To evaluate this possibilitycompared with early<br>stage of Parkinsons disease. Injection of adeno-<br>associatedalpha-synuclein as a progressive model of<br>Parkinsons disease                | 2012 | Oxford University Press Journals Collect                                        | 🔁 🛛 findit.lu             | <ul> <li>Li Dequan (2)</li> <li>LeMoyne, R. (2)</li> <li>Journal Titles</li> <li>Therapeutic Advances i (5)</li> </ul>                                                              |
| 2            | -                  | Patricia<br>Garrido-<br>Vásquez | An ERP study of vocal emotion processing in<br>asymmetric Parkinsons disease<br>Sciences, Leipzig, Germany Parkinsons disease<br>(PD) has been related to impairedstudy of emotional<br>processing in Parkinsons disease. Brain and Cognition<br>(1998diminished emotion processing in Parkinsons<br>disease?-Evidence from                                       | 2012 | Oxford University Press Journals Collect                                        | 🗐 <mark>@findit.lu</mark> | European Journal of Ne (4)     Neurobiology of Diseas (4)     Expert Systems with Ap (4)     Journal of Pharmacy.Pr (3)     s                                                       |
|              | _                  | Tracy R.<br>Melzer              | Arterial spin labelling reveals an abnormal cerebral<br>perfusion pattern in Parkinsons disease<br>hypometabolism and hypoperfusion in Parkinsons<br>disease is extensive: probably evenactivity with the<br>progression of Parkinsons disease. Brain (2007b)<br>130:1834-46mild cognitive impairment in Parkinsons<br>disease: a brain perfusion                 | 2011 | Oxford University Press Journals Collect                                        | 🔁 🛛 findit.lu             | <ul> <li>Oxford University Pres (30)</li> <li>Academic Search Premie (30)</li> <li>IEEE Xplore (30)</li> <li>Wiley Online Library (30)</li> <li>ACM Digital Library (30)</li> </ul> |
|              | -                  | Lynn<br>Rochester               | Cholinergic dysfunction contributes to gait disturbance in<br>early Parkinsons disease<br>short-latency afferent inhibition in Parkinsons<br>disease? Brain (2004a) 127 (Pt 4):E8progressive<br>supranuclear palsy and Parkinsons disease. Brain<br>(2005) 128 (Pt 10):2272-80and visual hallucinations in<br>Parkinsons disease                                  | 2012 | Oxford University Press Journals Collect                                        | 🔁 🛛 findit.lu             |                                                                                                    |
|              | -                  | Fang Fang                       | CNS infections, sepsis and risk of Parkinsons disease<br>reveals genetic risk underlying Parkinsons disease.<br>Nat Genet (2009) 41:1308-12dentification of genetic<br>risks for Parkinsons disease: a meta-analysis of<br>genomeassociated with late-onset sporadic<br>Parkinsons disease                                                                        | 2012 | Oxford University Press Journals Collect                                        | 🔁 🛛 findit.lu             |                                                                                                    |
|              | _                  | Sean S.<br>OSullivan            | Cue-induced striatal dopamine release in Parkinson's<br>disease-associated impulsive-compulsive behaviours<br>treated patients diagnosed with Parkinsons disease<br>according to the Queen Squareimpulsive-compulsive<br>behaviours (Parkinsons disease with impulsive-<br>compulsive behavioursmedication state with the<br>Unified Parkinsons disease Rating    | 2011 | Oxford University Press Journals Collect                                        | 🗑 🛛 findit.lu             |                                                                                                    |
| 0            | -                  | Lirong Jin                      | Decreased serum ceruloplasmin levels characteristically<br>aggravate nigral iron deposition in Parkinsons disease<br>represents a risk factor for Parkinsons disease by<br>increasing brain iron levelscriteria of the United<br>Kingdom Parkinsons Disease Society Brain Bank for<br>idiopathicvalues for each brain region in Parkinsons<br>disease and control | 2011 | Oxford University Press Journals Collect                                        | 🔁 🛛 findit.lu             |                                                                                                    |
| 10           | of 253             | records retriev                 | ved (retrieve more) MetaSearch                                                                                                    |      | << <previo< td=""><td>us <u>Next&gt;</u> &gt;&gt;</td><td></td></previo<>       | us <u>Next&gt;</u> >>     |                                                                                                    |

The results screen provides you with further functionality:

- Filter your results using the topics, dates, authors, journal titles or databases listed on the right-hand side of the screen;
- See if you have access to the given article by clicking on the Findit.lu-Button;
- Click on the title of an article to view the abstract;
- Use the Previous and Next links (top and bottom right-hand side) to scroll through the list of results.

Would you like to create your individual QuickSet? See <u>Episode 14: How do I build my own</u> <u>personalized list of databases, a QuickSet?</u>.

-> By performing a search within the big databases or Primo Central Index you will get a lot of search results which will give you an overview of the available content on your desired subject. When searching databases you will often only get bibliographic records as search results instead of access to an article with full text.

In the next lesson, **Episode 6: How to access an article – The findit.lu-button**, we will explain how to get quick access to the article based on a bibliographic record.

Would you like to improve your search requests? See our **Episode 13 "How to phrase your search"** which describes the correct usage of keywords and tips for using wildcards for your search requests.

List of all Episodes: <a href="http://blog.findit.lu/help">http://blog.findit.lu/help</a>